## Фиксация итоговых отметок

После выставления итоговых отметок 9 и 11 классам и перед печатью аттестатов рекомендуется зафиксировать итоговые отметки в предметных журналах и в ведомости.

После фиксации их изменение будет недоступно.

## Как зафиксировать итоговые отметки

Для фиксации итоговых отметок выполните следующие действия:

Шаг 1. Авторизуйтесь в сервисе «Организация обучения».

О том, как авторизоваться в сервисе «Организация обучения», читайте здесь.

Шаг 2. На странице сервиса перейдите в раздел «Дополнительно» → «Печать аттестатов».

| 2024 - 2025 ~                                                                       |                                               |                                                       |
|-------------------------------------------------------------------------------------|-----------------------------------------------|-------------------------------------------------------|
| ). Введите название раздела                                                         |                                               |                                                       |
| алендарь                                                                            | Журналы                                       | Дополнительно                                         |
| <ul> <li>Дистанционные периоды</li> <li>Управление заменами</li> </ul>              | Общее образование<br>Д Журналы классов, групп | <ul> <li>Печать аттестатов</li> <li>Отчеты</li> </ul> |
| <ul> <li>Создание расписания</li> <li>Расписание внеурочной деятельности</li> </ul> | Внеурочная деятельность<br>Д Журналы групп    | <ul><li>ЕАИС ОКО</li><li>Логирование</li></ul>        |
|                                                                                     | Другое<br>😂 Управление отметками и ДЗ         | → Перенос аттестационных оценок                       |
|                                                                                     |                                               |                                                       |
|                                                                                     |                                               |                                                       |
|                                                                                     |                                               |                                                       |
|                                                                                     |                                               |                                                       |

Сервис «Организация обучения»

Шаг 3. На странице «Печать аттестатов» перейдите во вкладку «Фиксация итоговых отметок».

| Печать аттестатов<br>Сведения об организации Предметы аттестата Ведомость итоговых отм | еток Номера и даты Печать Дубликаты Фиксация итоговых отметок |           |
|----------------------------------------------------------------------------------------|---------------------------------------------------------------|-----------|
|                                                                                        |                                                               | Фильтры 🔿 |
| Фиксация итоговых отметок                                                              | Скачать Управ-ние минимальными баллами по эк                  | Параллель |
| Класс                                                                                  | Заполняемость Статус                                          | Bce v     |

## Откроется страница с выпускными классами образовательной организации.

| Печать аттестатов<br>Сведения об организации Предметы аттестата Ведомость итоговых отметок Номера и даты Печать Дубликаты Фиксация итоговых отметок |                                            |                                                    |                           |  |  |  |  |
|----------------------------------------------------------------------------------------------------|--------------------------------------------|----------------------------------------------------|---------------------------|--|--|--|--|
|                                                                                                    |                                            |                                                    | Фильтры 🚍                 |  |  |  |  |
| Фиксация итоговых отметок                                                                                                    |                                            | Скачать 🗸 Управ-ние минимальными баллами по экз. – | Параллель                 |  |  |  |  |
| Класс                                                                                                    | Заполняемость                              | Статус                                             | Bce v                     |  |  |  |  |
| > Contraction                                                                                                    | 10                                         | Доступно для редактирования                        | все ч                     |  |  |  |  |
| 91999111111111111111111111111111111111                                                                                                    | <i>w</i>                                   | Доступно для редактирования                        | Статус                    |  |  |  |  |
| > 🥔                                                                                                    |                                            | Доступно для редактирования                        | Все У                     |  |  |  |  |
| 10                                                                                                    | 2                                          | Доступно для редактирования                        | Не важно ~ Дата фиксации  |  |  |  |  |
| >                                                                                                    | 11                                         | Доступно для редактирования                        | 🖨 дд.мм.гггг - дд.мм.гггг |  |  |  |  |
| 11                                                                                                    | dir an an an an an an an an an an an an an | Доступно для редактирования                        | 6                         |  |  |  |  |
| >                                                                                                    | ~                                          | Доступно для редактирования                        | 6                         |  |  |  |  |
| CHANNER CHANNE                                                                                                    |                                            | Доступно для редактирования                        | 6                         |  |  |  |  |
|                                                                                                    | 11                                         | Доступно для редактирования                        | ۵                         |  |  |  |  |

Выпускные классы образовательной организации

### Шаг 4. Выберите класс / классы, в которых необходимо зафиксировать итоговые отметки.

Для поиска класса можно воспользоваться фильтрами.

| <b>Печ</b><br>Све | Печать аттестатов<br>Сведения об организации Предметы аттестата Ведомость итоговых отметок Номера и даты Печать Дубликаты Фиксация итоговых отметок                                                                                |               |                                         |                             |  |  |  |  |  |
|-------------------|----------------------------------------------------------------------------------------------------|---------------|-----------------------------------------|-----------------------------|--|--|--|--|--|
|                   |                                                                                                    |               |                                         | Фильтры 🚍                   |  |  |  |  |  |
| ¢                 | Фиксация итоговых отметок                                                                                                    |               | Скачать 🗸 Управ-ние минимальными баллам | ии по экз. → Параллель      |  |  |  |  |  |
|                   | Класс                                                                                                    | Заполняемость | Статус                                  | Bce v                       |  |  |  |  |  |
| 3                 |                                                                                                    |               | Доступно для редактирования             | в Класс Все У               |  |  |  |  |  |
|                   | 1999 - 1999 - 1999 - 1999 - 1999 - 1999 - 1999 - 1999 - 1999 - 1999 - 1999 - 1999 - 1999 - 1999 - 1999 - 1999 -<br>1999 - 1999 - 1999 - 1999 - 1999 - 1999 - 1999 - 1999 - 1999 - 1999 - 1999 - 1999 - 1999 - 1999 - 1999 - 1999 - |               | Доступно для редактирования             | Статус                      |  |  |  |  |  |
| ;                 | >                                                                                                    |               | Доступно для редактирования             | Все У                       |  |  |  |  |  |
|                   | 2                                                                                                    | ~             | Доступно для редактирования             | Не важно      Дата фиксации |  |  |  |  |  |
| 3                 | >                                                                                                    | dir.          | Доступно для редактирования             | ад.мм.гггг - дд.мм.гггг     |  |  |  |  |  |
|                   | 11                                                                                                    | dir.          | Доступно для редактирования             | ٦                           |  |  |  |  |  |
| 3                 |                                                                                                    |               | Доступно для редактирования             | ٦                           |  |  |  |  |  |
|                   | Martin Contractor                                                                                                    |               | Доступно для редактирования             | ٦                           |  |  |  |  |  |
|                   |                                                                                                    | <i>w</i>      | Доступно для редактирования             | ۵                           |  |  |  |  |  |

Фильтры поиска

Шаг 5. Нажмите на «Замок» 💼 для фиксации отметок у необходимого класса.

| Пе<br>Све | чать аттестатов<br>дения об организации | Предметы аттестата | Ведомость итоговых отметок | Номера и даты    | Печать    | Дубликаты | Фиксация | итоговых отметок                         |  |
|-----------|-----------------------------------------|--------------------|----------------------------|------------------|-----------|-----------|----------|------------------------------------------|--|
| ¢         | Фиксация итоговых от                    | меток              |                            |                  |           | Скача     | іть 🗸    | Управ-ние минимальными баллами по экз. → |  |
|           | Класс                                   | Заполняемость      | Ст                         | атус             |           |           |          |                                          |  |
|           | 11-Б                                    |                    | д                          | оступно для реда | актирован | ия        |          | ٩                                        |  |
|           | Отображать по 10 🛛 🗸                    |                    |                            |                  |           |           |          | < 1 >                                    |  |
|           |                                         |                    |                            |                  |           |           |          |                                          |  |

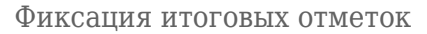

#### После фиксации ведомость итоговых отметок будет заблокирована для выставления отметок.

| Фиксация итоговых отметок | (             | Скачать 🗸 Управ- | ние минимальными баллами по экз. 🔿 |
|---------------------------|---------------|------------------|------------------------------------|
| Класс                     | Заполняемость | Статус           |                                    |
| 11-Б                      | -             | Зафиксировано    | ۵                                  |
| Отображать по 10 🛛 🗸      |               |                  | < 1 >                              |

Изменение статуса фиксации итоговых отметок

## Как отменить фиксацию итоговых отметок

Для отмены фиксации итоговых отметок выполните следующие действия:

Шаг 1. Авторизуйтесь в сервисе «Организация обучения».

О том, как авторизоваться в сервисе «Организация обучения», читайте здесь.

Шаг 2. На странице сервиса перейдите в раздел «Дополнительно» → «Печать аттестатов».

| Орг. обучения<br>2024 - 2025 ∨                                                                            |                                                                        |                                                                         |  |  |  |  |  |
|----------------------------------------------------------------------------------------------------|------------------------------------------------------------------------|-------------------------------------------------------------------------|--|--|--|--|--|
| Q. Введите название раздела                                                                               | Q. Введите название раздела                                            |                                                                         |  |  |  |  |  |
| Календарь                                                                                                 | Журналы                                                                | Дополнительно                                                           |  |  |  |  |  |
| <ul> <li>☐ Дистанционные периоды</li> <li>☐ Управление заменами</li> <li>☐ Создание расписания</li> </ul> | Общее образование<br>Журналы классов, групп<br>Внеурочная деятельность | <ul> <li>Печать аттестатов</li> <li>Отчеты</li> <li>ЕАИС ОКО</li> </ul> |  |  |  |  |  |
| Расписание внеурочной деятельности                                                                        | Журналы групп     Другое     Торовление отметизии и Д3                 | <ul> <li>Вогирование</li> <li></li></ul>                                |  |  |  |  |  |
|                                                                                                    | -⇒≥ зтравление отжетками и до                                          |                                                                         |  |  |  |  |  |
|                                                                                                    |                                                                        |                                                                         |  |  |  |  |  |
|                                                                                                    |                                                                        |                                                                         |  |  |  |  |  |
|                                                                                                    |                                                                        |                                                                         |  |  |  |  |  |

Сервис «Организация обучения»

# Шаг 3. На странице «Печать аттестатов» перейдите во вкладку «Фиксация итоговых отметок».

| Печать аттестатов<br>Сведения об организации Предметы аттестата | Ведомость итоговых отметок Номера и даты Печат | гь Дубликаты Фиксация итоговых отметок             |         |   |
|-----------------------------------------------------------------|------------------------------------------------|----------------------------------------------------|---------|---|
| Фиксация итоговых отметок                                       |                                                | Скачать ∨ Управ-ние минимальными баллами по экз. → | Фильтры | ⇒ |
| Класс                                                           | Заполняемость                                  | Статус                                             | Bce     | ~ |

Вкладка «Фиксация итоговых отметок»

## Откроется страница с выпускными классами образовательной организации.

| Пе<br>Св | Печать аттестатов<br>Сведения об организации Предметы аттестата Ведомость итоговых отметок Номера и даты Печать Дубликаты Фиксация итоговых отметок |                                                                                                    |               |                                           |            |                         |   |  |
|----------|----------------------------------------------------------------------------------------------------|----------------------------------------------------------------------------------------------------|---------------|-------------------------------------------|------------|-------------------------|---|--|
|          | <b>.</b>                                                                                                    |                                                                                                    |               |                                           | Î          | Фильтры                 | ⇒ |  |
|          | ФИК                                                                                                    | сация итоговых отметок                                                                                          |               | Скачать Скачать Скачать Саллами по экз. Э | П          | араллель                |   |  |
|          |                                                                                                    | Класс                                                                                                    | Заполняемость | Статус                                    |            | Bce                     | ~ |  |
|          | >                                                                                                    | lette de mariel de la constance de la constance de la constance de la constance de la constance de la constance | 0             | Доступно для редактирования               | â К        | ласс<br>Все             | ~ |  |
|          |                                                                                                    | and a second and a star and                                                                                     | <i>i</i> #    | Доступно для редактирования               | â c        | статус                  |   |  |
|          | >                                                                                                    |                                                                                                    | 1             | Доступно для редактирования               | <b>a</b> 3 | все аполняемость        | ~ |  |
|          |                                                                                                    | 10                                                                                                    | 11            | Доступно для редактирования               | â _        | Не важно                | ~ |  |
|          | >                                                                                                    | 11                                                                                                    | dt -          | Доступно для редактирования               | 6          | ДД.ММ.ГГГГ - ДД.ММ.ГГГГ | Ħ |  |
|          |                                                                                                    | #                                                                                                    | dr.           | Доступно для редактирования               | 6          |                         |   |  |
|          | >                                                                                                    | State State State                                                                                               | 1             | Доступно для редактирования               | 6          |                         |   |  |
|          |                                                                                                    | AM HELLER HALL                                                                                                  | 0             | Доступно для редактирования               | 6          |                         |   |  |
|          |                                                                                                    |                                                                                                    | e#*           | Доступно для редактирования               | 6          |                         |   |  |

## Шаг 4. Выберите класс / классы, у которых необходимо отменить фиксацию итоговых отметок.

Для поиска класса можно воспользоваться фильтрами.

| <b>Печа</b><br>Сведе | ать аттестатов<br>вния об организации Предметы аттестата Ведомость и                                                                                                    | тоговых отметок Номера и даты Печ | ать Дубликаты Фиксация итоговых отметок            |                           |          |
|----------------------|----------------------------------------------------------------------------------------------------|-----------------------------------|----------------------------------------------------|---------------------------|----------|
|                      |                                                                                                    |                                   |                                                    | Фильтры                   | ⇒        |
| Φι                   | иксация итоговых отметок                                                                                                    |                                   | Скачать ∨ Управ-ние минимальными баллами по экз. → | Параллель                 |          |
|                      | Класс                                                                                                    | Заполняемость                     | Статус                                             | Все                       | ~        |
| >                    | all and a start and a start of the start of the start of the start of the start of the start of the start of the                                                                                                    |                                   | Доступно для редактирования                        | Класс                     | ~        |
|                      | alla tha that the state of the state of the | ~                                 | Доступно для редактирования                        | Статус                    |          |
| >                    |                                                                                                    | ~                                 | Доступно для редактирования                        | Все<br>Заполняемость      |          |
|                      | 10                                                                                                    | 11                                | Доступно для редактирования                        | Не важно<br>Дата фиксации | <b>`</b> |
| >                    | 14                                                                                                    | ~                                 | Доступно для редактирования                        | дд.мм.гггг - дд.мм.гггг   | Ħ        |
|                      | H                                                                                                    | ~                                 | Доступно для редактирования                        |                           |          |
| >                    | A CHARLES AND AND AND AND AND AND AND AND AND AND                                                                                                    | ~                                 | Доступно для редактирования                        |                           |          |
|                      | Alexandre and a second second                                                                                                    | 2                                 | Доступно для редактирования                        |                           |          |
|                      |                                                                                                    | <i>w</i>                          | Доступно для редактирования                        | 1                         |          |

#### Фильтры поиска

Шаг 5. Нажмите на «Замок» 🙆 для отмены фиксации отметок у необходимого класса.

| Фи | ксация итоговых отметок                         | Скачать 🗸     | Управ-ние минимальными баллами по экз. → |   |
|----|-------------------------------------------------|---------------|------------------------------------------|---|
|    | Класс                                           | Заполняемость | Статус                                   |   |
| >  | <u>Manana ana ana ana ana ana ana ana ana a</u> | Нет           | Зафиксировано                            |   |
|    | ASSANDARIAN MANUN                               | Нет           | Доступно для редактирования              | ) |
| >  | <i>iti</i>                                      | Нет           | Доступно для редактирования              |   |

Фиксация итоговых отметок

После отмены фиксации ведомость итоговых отметок будет доступна для редактирования.

| Фи | ксация итоговых отметок                          |         | Скачать 🗸 |      | Управ-ние минимальными баллам | и по экз. 🔸 |
|----|--------------------------------------------------|---------|-----------|------|-------------------------------|-------------|
|    | Класс                                            | Заполня | емость    | Стат | ус                            |             |
| >  | Contraction of the South of the                  | Нет     |           | Дос  | ступно для редактирования     | 6           |
|    | A GARANT AND AND AND AND AND AND AND AND AND AND | Нет     |           | Дос  | ступно для редактирования     | ٦           |

Изменение статуса фиксации итоговых отметок

## Как посмотреть историю фиксации итоговых отметок

Для просмотра истории фиксации ведомости итоговых отметок выполните следующие действия:

Шаг 1. Авторизуйтесь в сервисе «Организация обучения».

О том, как авторизоваться в сервисе «Организация обучения», читайте здесь.

Шаг 2. На странице сервиса перейдите в раздел «Дополнительно» → «Печать аттестатов».

| <b>Орг. обучения</b><br>2024 - 2025 У                                               |                                               |                                                       |
|-------------------------------------------------------------------------------------|-----------------------------------------------|-------------------------------------------------------|
| Q Введите название раздела                                                          |                                               |                                                       |
| Календарь                                                                           | Журналы                                       | Дополнительно                                         |
| <ul> <li>Дистанционные периоды</li> <li>Управление заменами</li> </ul>              | Общее образование<br>Д Журналы классов, групп | <ul> <li>Печать аттестатов</li> <li>Отчеты</li> </ul> |
| <ul> <li>Создание расписания</li> <li>Расписание внеурочной деятельности</li> </ul> | Внеурочная деятельность<br>Д Журналы групп    | <ul><li>ЕАИС ОКО</li><li>Логирование</li></ul>        |
|                                                                                     | Другое<br>😂 Управление отметками и ДЗ         |                                                       |
|                                                                                     |                                               |                                                       |
|                                                                                     |                                               |                                                       |
|                                                                                     |                                               |                                                       |
|                                                                                     |                                               |                                                       |

Сервис «Организация обучения»

Шаг 3. На странице «Печать аттестатов» перейдите во вкладку «Фиксация итоговых отметок».

| С | ечать аттестатов<br>ведения об организации | Предметы аттестата | Ведомость итоговых отметок | Номера и даты | Печать | Дубликаты | ы Фиксация итоговых отметок                        |  |
|---|--------------------------------------------|--------------------|----------------------------|---------------|--------|-----------|----------------------------------------------------|--|
|   |                                            |                    |                            |               |        |           | Фильтры 🔿                                          |  |
|   | Фиксация итоговых от                       | меток              |                            |               |        | Скачаті   | Управ-ние минимальными баллами по экз. → Параллель |  |
|   | Класс                                      |                    | 3an                        | олняемость    |        | Статус    | Bce v                                              |  |

Вкладка «Фиксация итоговых отметок»

Откроется страница с выпускными классами образовательной организации.

| ксация итоговых отметок                    |               | Скачать 🗸 Управ-ние минимальными | баллами по экз. →                   |
|--------------------------------------------|---------------|----------------------------------|-------------------------------------|
|                                            |               |                                  | Параллель                           |
| Класс                                      | Заполняемость | Статус                           | Bce                                 |
| all and a second                           |               | Доступно для редактирования      | в                                   |
| and the state of the state of the          | ~             | Доступно для редактирования      | Статус                              |
|                                            | ~             | Доступно для редактирования      | Все Заполняемость                   |
| 10                                         | -             | Доступно для редактирования      | Не важно                            |
| 11 and and and and and and and and and and | ~             | Доступно для редактирования      | дата фиксации Дд.мм.гггг - дд.мм.гг |
| H                                          | <i>w</i>      | Доступно для редактирования      | <b>a</b>                            |
| San Internation                            | ~             | Доступно для редактирования      | ٢                                   |
|                                            |               |                                  | A                                   |

## Выпускные классы образовательной организации

## Шаг 4. Выберите из списка класс, с историей фикцией отметок которого хотите ознакомиться.

Для поиска класса можно воспользоваться фильтрами.

| Печать аттестатов<br>Сведения об организации Предметы аттестата Ведомость ито                                                                                                    | говых отметок Номера и даты Пе | чать Дубликаты Фиксация итоговых отметок              |                           |
|----------------------------------------------------------------------------------------------------|--------------------------------|-------------------------------------------------------|---------------------------|
| ••••••                                                                                                    |                                |                                                       | Фильтры 🚍                 |
| Фиксация итоговых отметок                                                                                                    |                                | Скачать Скачать Стравение минимальными оаллами по экз | Параллель                 |
| Класс                                                                                                    | Заполняемость                  | Статус                                                | Bce 🗸                     |
|                                                                                                    |                                | Доступно для редактирования                           | Класс<br>Все ~            |
| alla han talah att still att                                                                                                    | ~                              | Доступно для редактирования                           | Статус                    |
| > 🥔                                                                                                    | ~                              | Доступно для редактирования                           | Все ~                     |
| 10                                                                                                    | ~                              | Доступно для редактирования                           | Не важно                  |
| >                                                                                                    | ~                              | Доступно для редактирования                           | дд.мм.гггг - дд.мм.гггг 📋 |
| 11 and 11 and 11 | dir a                          | Доступно для редактирования                           |                           |
|                                                                                                    |                                | Доступно для редактирования                           |                           |
| Contenth in 1990                                                                                                    | -                              | Доступно для редактирования                           |                           |
|                                                                                                    | <i>~</i>                       | Доступно для редактирования                           |                           |

Шаг 5. Нажмите на > возле необходимого класса, чтобы открыть историю фиксации итоговых отметок.

| Фиксация итоговых отметок | Скачать 🗸     | Управ-ние минимальными баллами по экз. → |
|---------------------------|---------------|------------------------------------------|
| Класс                     | Заполняемость | Статус                                   |
|                           | Нет           | Доступно для редактирования              |
| USAN MANAGANA             | Нет           | Доступно для редактирования              |

Переход к истории фиксации итоговых отметок

#### Откроется история фиксации итоговых отметок.

|   | Класс                | Заполняемость | Статус                                                                                                    |   |
|---|----------------------|---------------|----------------------------------------------------------------------------------------------------|---|
| ^ | a shudhi ka ishirida | Нет           | Доступно для редактирования                                                                                                    | ٦ |
|   |                      |               | 13.03.25 - Фиксация -<br>20.03.25 - Отмена фиксации -<br>20.03.25 - Фиксация -<br>20.03.25 - Фиксация -<br>20.03.25 - Фиксация -<br>02.04.25 - Фиксация -<br>02.04.25 - Фиксация -<br>02.04.25 - Фиксация -<br>02.04.25 - Фиксация -<br>02.04.25 - Фиксация -<br>02.04.25 - Фиксация -<br>11.04.25 - Отмена фиксации -<br>11.04.25 - Отмена фиксации -<br>11.04.25 - Фиксация -<br>16.04.25 - Фиксация -<br>16.04.25 - Фиксация -<br>23.04.25 - Фиксация -<br>23.04.25 - Фиксация -<br>23.04.25 - Фиксация - |   |

История фиксации итоговых отметок

## Как скачать документ с историей фиксации итоговых отметок

### Обратите внимание!

Документ с историей фиксации итоговых отметок будет отображать информацию по всем выпускным классам образовательной организации.

Для скачивания документа с историей фиксации итоговых отметок выполните следующие действия:

Шаг 1. Авторизуйтесь в сервисе «Организация обучения».

О том, как авторизоваться в сервисе «Организация обучения», читайте здесь.

Шаг 2. На странице сервиса перейдите в раздел «Дополнительно» → «Печать аттестатов».

| Орг. обучения<br>2024 - 2025 ∨                                                                      |                                                                        |                                                                            |
|----------------------------------------------------------------------------------------------------|------------------------------------------------------------------------|----------------------------------------------------------------------------|
| Q Введите название раздела                                                                          |                                                                        |                                                                            |
| Календарь                                                                                           | Журналы                                                                | Дополнительно                                                              |
| <ul> <li>Дистанционные периоды</li> <li>Управление заменами</li> <li>Создание расписания</li> </ul> | Общее образование<br>Журналы классов, групп<br>Внеурочная деятельность | <ul> <li>Печать аттестатов</li> <li>Отчеты</li> <li>ЕАИС ОКО</li> </ul>    |
| Расписание внеурочной деятельности                                                                  | <ul> <li>Другое</li> <li>Управление отметками и ДЗ</li> </ul>          | <ul> <li>☐ Логирование</li> <li>⇒ Перенос аттестационных оценок</li> </ul> |
|                                                                                                    |                                                                        |                                                                            |
|                                                                                                    |                                                                        |                                                                            |
|                                                                                                    |                                                                        |                                                                            |

Сервис «Организация обучения»

Шаг З. На странице «Печать аттестатов» перейдите во вкладку «Фиксация итоговых отметок».

| Печать аттестатов<br>Сведения об организации Предметы аттестата Ведомость итоговых | отметок Номера и даты Печать | Дубликаты     Фиксация итоговых отметок |           |   |
|------------------------------------------------------------------------------------|------------------------------|-----------------------------------------|-----------|---|
|                                                                                    |                              |                                         | Фильтры   | ⇒ |
| Фиксация итоговых отметок                                                          |                              | Скачать 🗸                               | Параллель |   |
| Класс                                                                              | Заполняемость                | Статус                                  | Bce       | ~ |

Вкладка «Фиксация итоговых отметок»

Откроется страница с выпускными классами образовательной организации.

#### Печать аттестатов

Сведения об организации Предметы аттестата Ведомость итоговых отметок Номера и даты Печать Дубликаты Фиксация итоговых отметок

|                           |                                               |                                                    | Фильтры 🔿               |
|---------------------------|-----------------------------------------------|----------------------------------------------------|-------------------------|
| Фиксация итоговых отметок |                                               | Скачать ∨ Управ-ние минимальными баллами по экз. → | Параллель               |
| Класс                     | Заполняемость                                 | Статус                                             | Bce v                   |
| > William and             |                                               | Доступно для редактирования                        | Класс У Все У           |
| alla seconda alla seconda | 1994 - C. C. C. C. C. C. C. C. C. C. C. C. C. | Доступно для редактирования                        | Статус                  |
| > 🥔                       | 100                                           | Доступно для редактирования                        | Все ~ Заполняемость     |
| 10                        | dir.                                          | Доступно для редактирования                        | Не важно 🗸              |
| > ///                     | dir.                                          | Доступно для редактирования                        | Дд.мм.гггг - дд.мм.гггг |
| <i>#</i>                  | dir.                                          | Доступно для редактирования                        |                         |
|                           | ~                                             | Доступно для редактирования                        |                         |
| CHINE HER CHINE           | 10                                            | Доступно для редактирования                        |                         |
|                           | e#                                            | Доступно для редактирования                        |                         |

Выпускные классы образовательной организации

Шаг 4. Нажмите на кнопку «Скачать» и выберите формат файла из списка.

| Печать аттестатов<br>Сведения об организации | Предметы аттестата | Ведомость итоговых отметок | Номера и даты | Печать | Дубликаты           | Фиксация итоговых отмето | K                         |
|----------------------------------------------|--------------------|----------------------------|---------------|--------|---------------------|--------------------------|---------------------------|
| Фиксация итоговых от                         | гметок             |                            |               |        | Скачать             | Управ-ние миним          | альными баллами по экз. 🔸 |
| Класс                                        |                    | Заг                        | олняемость    |        | Стаз <sup>PDF</sup> |                          |                           |
| > ////////                                   |                    | Her                        | r             |        | До XLSX             | стирования               | ۵                         |

Кнопка «Скачать»

Готово, файл с историей фиксации итоговых отметок скачан на компьютер.